# Participer au rendez-vous à distance via Skype Ordinateur ou une tablette équipée d'un microphone

En raison de la crise sanitaire, les rendez-vous avec les instructeurs se font à distance.

La présente notice contient les indications permettant de vous connecter à Skype.

La procédure de connexion peut prendre plusieurs minutes, préparez-vous à l'avance, cela vous permettra de vérifier votre bonne connexion et vous évitera que le temps alloué à l'entretien ne soit écourté.

**N.B.** : comme dans le cadre d'un rendez-vous en présentiel, l'enregistrement sonore du rendez-vous à distance est interdit. En revanche, la copie d'écran est autorisée dès lors que l'instructeur en est préalablement informé.

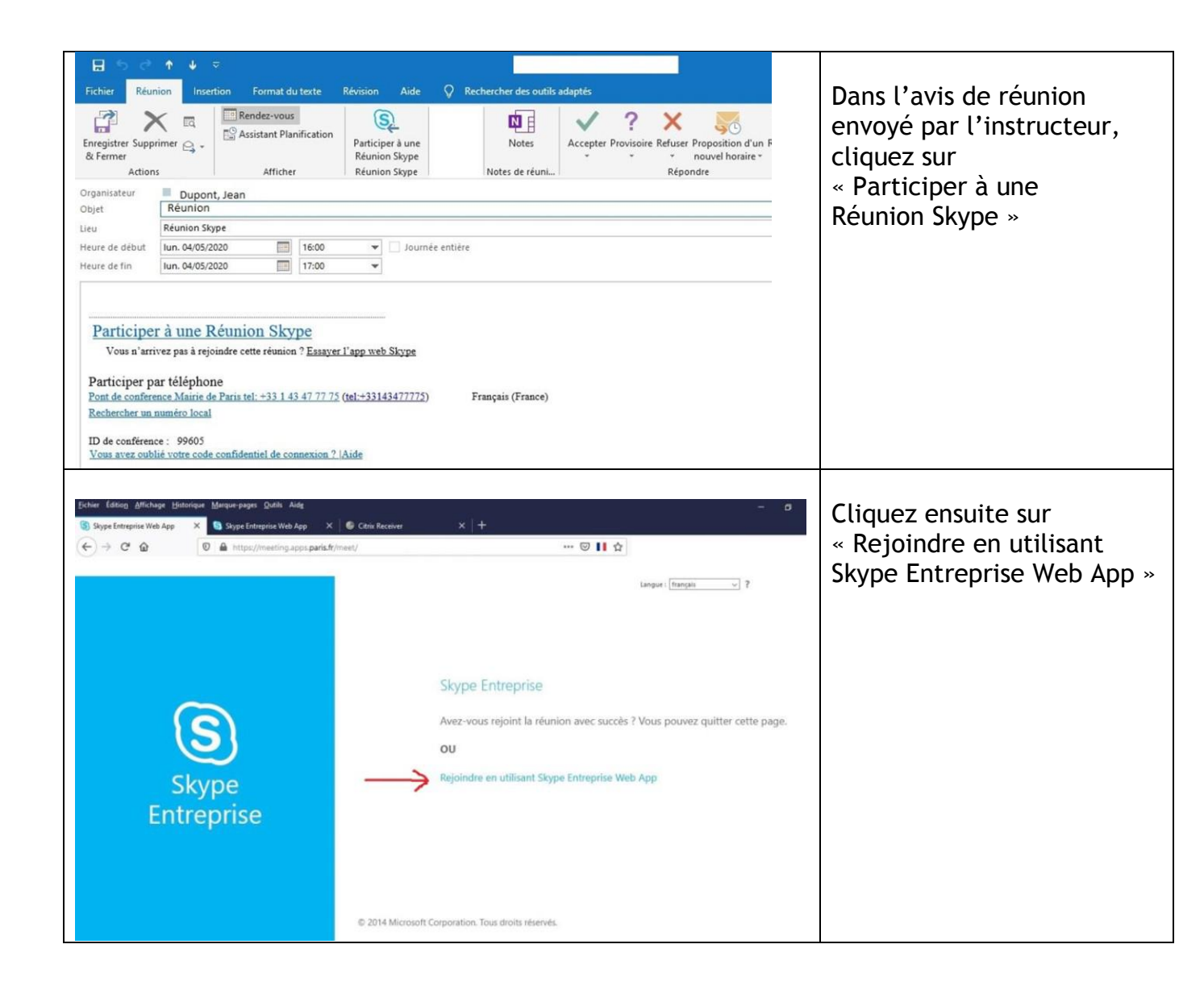

## Pour une première réunion Skype Entreprise

Vous devrez télécharger au préalable le « plug in » de l'application « Skype Entreprise Web App » en suivant les indications données par les boîtes de dialogue.

|       |                                                                                                    | Cliquez sur « Exécuter » |
|-------|----------------------------------------------------------------------------------------------------|--------------------------|
| T MAR | Nous téléchargeons le programme<br>s'instaliation de l'application.                                                                                                    |                          |
|       | Dilipio bilik kiti ngara ili subman po adarah, anart.                                                                                                    | 11                       |
| N     | Um kief spisow w indelik gabure disser jerensis dar as.<br>Andersen der Ster                                                                                                    | Contract                 |
|       | Prider begen de la callance que en la lagra para en de contractor<br>de lagradación Dian en Segon puede ante-apeca poetidar à<br>maistra ca                                                                                                    |                          |
|       | ne and the set of the set of the |                          |

Exemple :

## Rejoindre la réunion Skype Entreprise

Après avoir au besoin installé le plug in de l'application Skype Entreprise Web App, cliquez sur « Joindre la réunion ». L'application s'ouvre dans une nouvelle fenêtre :

| Skype Entreprise Web App                                     |                                                     | - 🗆 X                             |                                                  |
|--------------------------------------------------------------|-----------------------------------------------------|-----------------------------------|--------------------------------------------------|
| Sype Entreprise Web App  Application Réunions Skype          | Bienvenue<br>Entrez votre nom<br>M. Dupont Joindre  | - C X                             | Entrez votre nom,<br>puis cliquez sur «joindre » |
| © 2015 Microsoft Corporation. Tous droits réservés. Confider | Utiliser mon application de bureau Skype Entreprise | Plateformes prises en charge Aide |                                                  |

| <ul> <li>Plug-in Skype Entreprise Web App</li> <li>Plug-in Skype Entreprise Web App</li> <li>Le domaine <u>lws-pool02-lync13.apps.paris.fr</u> tente de charger le plug-in qui vous permettra de participer à des conférences audio et vidéo et de présenter votre écran à d'autres utilisateurs.</li> <li>Toujours autoriser le plug-in pour ce domaine</li> <li>Autoriser</li> <li>Refuser</li> <li>N'acceptez le plug-in que si vous faites confiance à <u>lws-pool02-lync13.apps.paris.fr</u>.</li> </ul>                                                                                                    | Cochez la case et cliquez sur<br>« Autoriser » l'utilisation<br>le plug-in pour le domaine<br>indiqué<br>(la terminaison apps.paris.fr<br>indique<br>que ce domaine est celui des<br>applications Web de la Ville<br>de Paris) |
|----------------------------------------------------------------------------------------------------|----------------------------------------------------------------------------------------------------|
| Acid climitation : lisez les informations ci-dessous         Auertissement         Is sécurité est l'affaire de tous. Protégez la confidentialité des informations que vous échangez en vous assurant de la légitimité des participants à y acceder. Les informations qui seront échangées au cours de cette reunion sont à l'intention exclusive des participants invités par l'organisateur.         Is de uniprécéde et j'accepte les conditions         Quitter       Continuer                                                                                                    | Cochez la case d'acceptation<br>des conditions, puis cliquez<br>sur « Continuer »                                                                                                    |
| <ul> <li>Art de sécurité Windows Defender a bloqué certaines fonctionnalités de subject et alus plocation.</li> <li>Art de subject et alus de certaines fonctionnalités de Skype Meetings Apps et subjects et prive.</li> <li>Merrie Merchander de bloqué certaines fonctionnalités de Skype Meetings Apps et subjects et prive.</li> <li>Merrie Merchander de bloqué certaines fonctionnalités de Skype Meetings Apps et subjects et prive.</li> <li>Merrie Merchander de bloqué certaines fonctionnalités de Skype Meetings Apps et subjects et prive.</li> <li>Merrie Merchander de bloqué certaines fonctionnalités de Skype Meetings Apps et subjects et prive.</li> <li>Merrie Merchander de bloqué certaines fonctionnalités de Skype Meetings Apps et de subject et prive de la subject et prive de la subject et prive</li></ul> | Cliquez sur<br>«Autoriser l'accès »                                                                                                    |

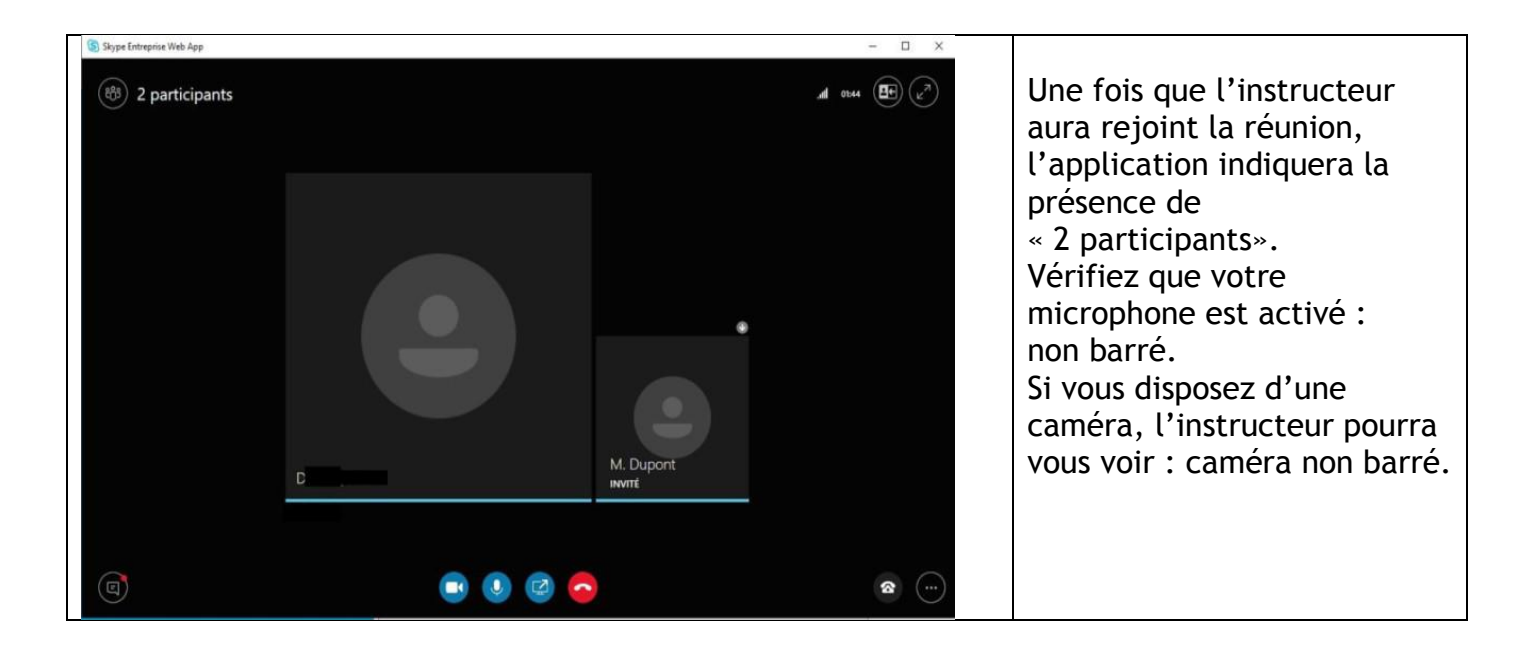

## Rejoindre la réunion avec un téléphone

L'avis de réunion adressé par l'instructeur indique le numéro de téléphone à appeler, ainsi que l'identifiant de conférence spécifique (5 chiffres)

| nregistrer Suppi<br>& Fermer<br>Action | rimer 😋 -<br>s   | Rendez-vous | nification | Participe<br>Réunior<br>Réunior | er å une<br>n Skype<br>n Skype | Notes de réuni | Accepter P | ?<br>rovisoire | Refuser Prop<br>• nou<br>Répondre | osition d'ur<br>vel horaire * |
|----------------------------------------|------------------|-------------|------------|---------------------------------|--------------------------------|----------------|------------|----------------|-----------------------------------|-------------------------------|
| rganisateur                            | Dupon<br>Réunion | t, Jean     |            |                                 |                                |                |            |                |                                   |                               |
| All .                                  | Réunion Ski      | /D P        |            |                                 |                                |                |            |                |                                   |                               |
| euro de dábut                          | lup 04/05/2      | 020         | 16:00      | -                               | - Iournán ar                   | ntière         |            |                |                                   |                               |
| ente de debut                          | 1011. 04/03/2    |             |            |                                 | Journee er                     |                |            |                |                                   |                               |
| eure de fin                            | lun. 04/05/2     | 020         | 17:00      | •                               |                                |                |            |                |                                   |                               |

Si vous souhaiter inviter une autre personne à cette réunion, il est possible d'utiliser l'une ou l'autre des procédures : téléphone ou ordinateur.

#### Vous ne parvenez pas à rejoindre la réunion

Si, 5 minutes après l'heure du rendez-vous, la connexion n'est pas établie, l'instructeur vous appellera pour un entretien téléphonique au numéro mentionné lors de votre prise de rendez-vous.